# Sistema Gestor Único de Información Académica de la Facultad de Filosofía y Letras

(GUIA-FFYL)

Manual de Usuario. Rol: Académico.

> Versión 1.10 Última actualización: 29/09/2014

# Índice

| Convenciones                                  | 3   |
|-----------------------------------------------|-----|
| Significado de los íconos                     | . 3 |
| Requerimientos mínimos de software y hardware | 4   |
| Requerimientos de software                    | . 4 |
| Requerimientos de hardware                    | . 4 |
| Políticas                                     | 5   |
| Operación del Sistema GUIA-FFYL               | 6   |
| Descripción general                           | . 6 |
| Cómo ingresar al sistema                      | . 7 |
| Cómo registrar una solicitud                  | . 8 |
| Cómo dar seguimiento a una solicitud          | 11  |
| Cómo salir del sistema                        | 12  |
| Mesa de Ayuda                                 | 13  |
| Créditos                                      | 13  |

## Convenciones

### Significado de los íconos

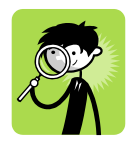

AYUDA O SUGERENCIA. Se ofrece un 'consejo práctico' que le servirá para realizar y facilitar una tarea.

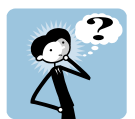

PREGUNTA RESUELTA. Se proporciona respuesta a una pregunta referente al uso del sistema.

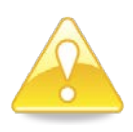

IMPORTANTE O AVISO: Se requiere prestar especial atención al apartado en cuestión.

# Requerimientos mínimos de software y hardware

# Requerimientos de software (SE RECOMIENDA SUPERIOR):

- Conexión a Internet.
- Navegador web (p. ej. Microsoft Internet Explorer 5.5 o superior).
- Visualizador de archivos PDF (p. ej. Adobe Acrobat Reader 5 o superior).
- Sistema Operativo (p. ej. Microsoft Windows 98SE/ME/2000/XP).
- JavaScript activado en el navegador web.

# Requerimientos de hardware (SE RECOMIENDA SUPERIOR):

- Microprocesador: Pentium III a 450 Mhz o superior.
- Memoria RAM: 256 MB. mínimo.
- Disco duro: 4 GB (en función de la información a almacenar).
- Impresora.

# Operación del Sistema GUIA-FFYL

### Descripción general

El sistema opera en 4 etapas, en cada una de ellas intervienen diferentes instancias con distintas opciones para interactuar con la aplicación.

|               | 1                                                                                                    | 2                                                                                                    | 3                                                                                                    | 4                                                                                                    |
|---------------|----------------------------------------------------------------------------------------------------|----------------------------------------------------------------------------------------------------|----------------------------------------------------------------------------------------------------|----------------------------------------------------------------------------------------------------|
|               | Envío de la<br>Solicitud                                                                                                    | Revisión de la<br>Solicitud                                                                                                    | Aprobación de la<br>Solicitud                                                                                      | Trámite de la<br>Solicitud                                                                                                    |
| QUIÉN         | - Académico                                                                                                    | <ul> <li>Coordinación o<br/>Departamento</li> <li>División</li> <li>Comisión Permanente<br/>de Consejo Técnico</li> </ul>         | - Consejo Técnico                                                                                                  | <ul> <li>Departamento de<br/>Personal Académico</li> </ul>                                                                                                    |
| DESCRIPCIÓN   | El académico hace la<br>solicitud de comisión,<br>licencia o sabático a su<br>Coordinación.                                  | Los datos de la solicitud<br>y la documentación son<br>revisadas para verificar<br>que el académico cumple<br>con los requisitos. | Se aprueban las<br>opiniones favorables<br>enviadas por la Comisión                                                | Recibe solicitud,<br>documentación y oficio<br>del Consejo Técnico. Si la<br>comisión o licencia es<br>mayor a 90 días o si es<br>sabático, se pide al<br>académico firmar la<br>Forma Única y se envía a<br>la Dirección General de<br>Personal. |
| DOCUMENTACION | <ul> <li>Solicitud</li> <li>Comprobantes<br/>probatorios</li> <li>Informes de<br/>Actividades (si es el<br/>caso)</li> </ul> | <ul> <li>Solicitud</li> <li>Documentación</li> <li>Opinión de la<br/>Comisión</li> </ul>                                          | <ul> <li>Solicitud</li> <li>Documentación</li> <li>Opinión</li> <li>Oficio del Consejo</li> <li>Técnico</li> </ul> | <ul> <li>Solicitud</li> <li>Documentación</li> <li>Opinión</li> <li>Oficio del Consejo</li> <li>Técnico</li> <li>Forma Única</li> </ul>                                                                                                    |

#### Cómo ingresar al sistema

1) Ingresar a la siguiente dirección: <u>https://proyectos.filos.unam.mx/guia/</u>. Elija el botón "Ingresar como académico".

| JIA-FFyL, Gestor Único de Información Acad                                                                                                    | lémica Inicio Académicos Funcionarios Es                                                                                                    | stadisticas                                                                                        |
|----------------------------------------------------------------------------------------------------|----------------------------------------------------------------------------------------------------|----------------------------------------------------------------------------------------------------|
| versidad Nacional<br>conoma de México                                                                                                    | GESTOR ÚNICO DE INFORMACIÓN ACADÉMICA                                                                                                    | Facultad de Filosofía<br>y Letras                                                                  |
| El sistema Gestor Único de Info<br>integra la información de la FFy<br>curriculares de los académicos                                                    | ormación Académica de la Facultad de Fi<br>/L en una estructura modular que permite<br>, así como del desempeño.                                       | losofía y Letras ( <mark>GUIA-FFYL</mark> )<br>gestionar tanto los datos                           |
| Académicos                                                                                                    | Funcionarios                                                                                                    | Estadísticas                                                                                       |
| Solicite y dé seguimiento a trámites académico<br>administrativos, imprima sus informes,<br>constancias y actualice sus datos académico<br>y personales. | bestione los trámites académico-<br>administrativos de su planta de profesores,<br>supervise el desempeño escolar de los alumnos<br>y genere reportes. | Consulte información estadística académica y<br>del desempeño escolar.<br>Consultar estadísticas » |
| © 20                                                                                                    | 14 - Facultad de Filosofía y Letras. Todos los derechos res                                                                                            | ervados                                                                                            |

2) Ingrese el RFC con homoclave (13 dígitos) y la contraseña que se le haya proporcionado.

|        | culas con nonoclave (15 digitos) |
|--------|----------------------------------|
| Clave: |                                  |

# ACCESO COMO ACADÉMICO

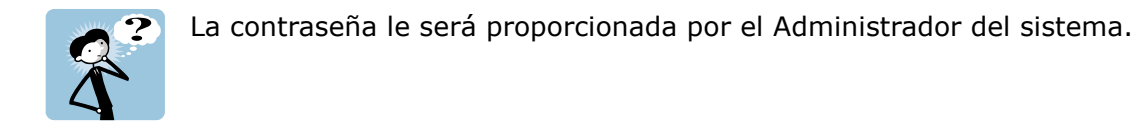

### Cómo registrar una solicitud

- 1) Ingrese al sistema.
- 2) Seleccione la opción "Trámites Académicos".

| Datos Personales | Trámites Académicos | Imprimir Documentos | Cerrar Sesión |
|------------------|---------------------|---------------------|---------------|
|                  | Datos persona       | ales Ayuda          |               |
|                  | Nombre:             | 1                   |               |
|                  | RFC                 |                     | CURP          |
|                  | No. Trabajador      |                     | Expedie       |
|                  | Sexo                | F                   | Fecha d       |

3) Seleccionar del menú izquierdo la opción "Comisiones, licencias y sabáticos".

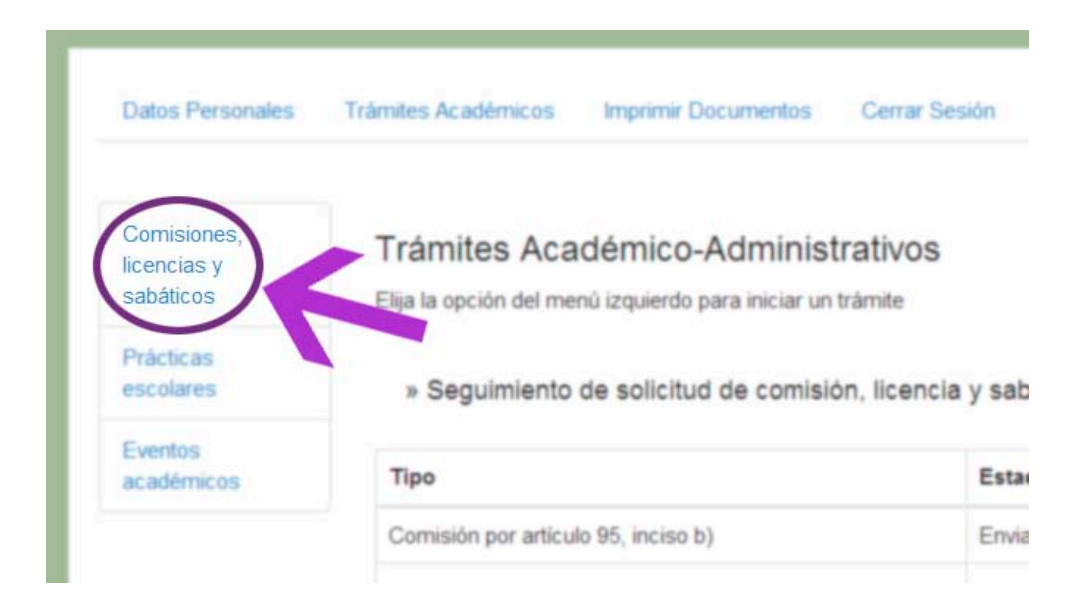

4) Se mostrarán las políticas aprobadas por Consejo Técnico para la solicitud de comisiones, licencias y sabático. Verifique que cumple con las disposiciones que aparecen, de lo contrario cuando intente registrar la solicitud el sistema no le permitirá enviarla. Para continuar dé clic en el botón "Acepto las presentes políticas".

| Políticas para el trámite                                                                                                    | ×  |
|----------------------------------------------------------------------------------------------------|----|
| <ol> <li>Por ningún motivo se aceptan solicitudes fuera de los plazos y que no se realicen a través del presente sistema.</li> <li>Se dará trámite solamente a las solicitudes que se encuentren completas y se entreguen conforme a las condiciones que se indican a continuación:         <ul> <li>Todas las solicitudes deberán presentarse al menos con 10 días hábiles de anticipación respecto a la sesión ordinaria de</li> </ul> </li> </ol> | ł  |
| <ul> <li>Consejo Tecnico (<u>consultar calendario</u>).</li> <li>B. B. Tenga en cuenta que las comisiones y licencias que inician en los primeros 10 días del mes deberán solicitarse con do Consejos Técnicos de anticipación (<u>consultar calendario</u>).</li> <li>C. Asimismo, los periodos sabáticos deberán corresponder con las fechas de inicio y término establecidas en el <u>calendario</u></li> </ul>                                   | )S |
| e <u>scolar</u> .<br>3. La información capturada debe corresponder con el contenido del comprobante.                                                                                                    |    |
| <ol> <li>La presentación de la solicitud no implica su aprobación, por lo que el trámite estará concluido hasta que se emita la<br/>comunicación formal del Consejo Técnico y, en su caso, se firme la forma única de la Dirección General de Personal de la<br/>UNAM.</li> </ol>                                                                                                    |    |
| <ol> <li>El sistema envía correos electrónicos como respuesta a los trámites, por lo que es importante que esté actualizado. Si requier<br/>modificarlo, comuníquese a mesa de ayuda.</li> </ol>                                                                                                    | re |
| Acepto las presentes políticas                                                                                                    | >  |

5) Después de aceptar las políticas se mostrarán los tipos de comisiones, licencias o sabáticos que puede solicitar. Elija la que requiera dando clic, la descripción y requisitos aparecerán y al final éstos encontrará el botón registrar solicitud.

| » Solicitud de comisión,                                                                     | licencia y sabático                                                                                                    |
|----------------------------------------------------------------------------------------------|----------------------------------------------------------------------------------------------------|
| Comisión para realiza                                                                        | r estudios o investigaciones en instituciones nacionales o extranjeras                                                                                                    |
| Comisión para gozar<br>investigaciones                                                       | de una beca otorgada por institución diversa de la Universidad para realizar estudios o                                                                                                    |
| <ul> <li>Licencia con goce de</li> </ul>                                                     | sueldo con el fin de dictar cursillos o conferencias en otras instituciones académicas                                                                                                    |
| "Con el fin de dictai<br>y artículo 98, inciso<br>"La duración de las<br>de 45 días en un añ | · cursillos o conferencias en otras instituciones académicas."<br>· b)<br>licencias a que se refieren los incisos b) y c) del artículo anterior, no podrá exceder<br>o."                              |
| Requisitos<br>Días<br>Sueldo                                                                 | 1) Ser miembro del personal académico, 2) antigüedad mínima de 2 años y 3) entregar<br>invitación, programa del evento, constancia de asistencia, etc.<br>Máximo 45 días al año<br>Con goce de sueldo |
| Reincorporación                                                                              | 1) Aviso de reincorporación<br>registrar solicitud                                                                                                    |
| Licencia con goce de                                                                         | sueldo para asistir a reuniones culturales                                                                                                    |
| Licencia sin goce de s<br>importancia                                                        | ueldo por haber sido designado o electo, para desempeñar un cargo público de                                                                                                    |

- 6) Cada tipo de solicitud muestra un formulario.
- 7) Capture, los datos solicitados y anexe la documentación requerida y, por favor antes de enviar verifique que la información es correcta. Luego elija el botón "Enviar Solicitud".
- 8) Si no hay errores la solicitud será enviada, en caso contrario el sistema indicará el motivo.

| 253 25                  |                                                                                                    |
|-------------------------|----------------------------------------------------------------------------------------------------|
| Licencia con goo        | e de sueldo conforme al artículo 97                                                                                                    |
| inc<br>artículo 98, inc | <ul> <li>iso b) "Con el fin de dictar cursillos o conferencias en otras instituciones académicas."</li> <li>iso b) "La duración de las licencias a que se refieren los incisos b) y c) del artículo anterior, no podrá exceder de 45 días en un año."</li> </ul>                                                                                                    |
| Periodo                 | *Fecha de inicio *Fecha de término                                                                                                    |
|                         | Incluya los días que necesita para viajar (salida y regreso).                                                                                                    |
| ustificación            |                                                                                                    |
|                         | <ul> <li>Ponencias y Conferencias. Indique el título, nombre del evento, ciudad y país donde se realizará y fechas (las fechas pueden diferir a las de la solicitud).</li> <li>Cursos. Indique el nombre del curso, cuidad y país donde se realizará, si va dirigido a profesores o alumnos y fechas (las fechas pueden diferir a las de la solicitud).</li> <li>Tiene un máximo de 400 caracteres.</li> </ul> |
| eposición de<br>ases    |                                                                                                    |
|                         | Las clases se deben cubrir en la semana de reposición del 24 al 29 de noviembre de 2014. Sugiera días y horario. Tiene un máximo de 400 caracteres.                                                                                                    |
| Documentación           | Seleccionar archivo Ningún archivo seleccionado                                                                                                    |
| robatoria               | Invitación, programa del evento, constancia de asistencia, entre otros.                                                                                                    |

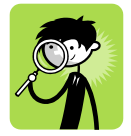

La documentación probatoria, o cualquier documento que anexe, debe ser un archivo PDF con un tamaño máximo de dos megabytes. Si tiene dudas al respecto la mesa de ayuda puede apoyarlo. 9) Sí es correcto se mostrará el comprobante, que puede imprimir con el botón "Imprimir comprobante".

|                                                     |                                                       | SOLICITUD DE LI                                           | CENCIA CO                 | ON SUE            | LDO                                        |                           |               |
|-----------------------------------------------------|-------------------------------------------------------|-----------------------------------------------------------|---------------------------|-------------------|--------------------------------------------|---------------------------|---------------|
| DRA. GLORIA VILLE<br>DIRECTORA DE LA<br>PRESENTE    | EGAS MORENO<br>FACULTAD DE FI                         | LOSOFÍA Y LETRAS                                          |                           |                   |                                            |                           |               |
| CON FUNDAMENT<br>DEL ESTATUTO DI<br>CONSEJO TÉCNICI | O EN EL ARTÍCUL<br>EL PERSONAL AG<br>O LA SIGUIENTE S | LO 97 inciso b) "DICT/<br>CADÉMICO DE LA UN<br>SOLICITUD: | AR CURSILLO<br>IAM, RUEGO | OS O CO<br>A USTE | DNFERENCIAS EN OTRA<br>D SOMETA A LA CONSI | S INSTITUCI<br>DERACIÓN I | ONES<br>DEL I |
| NOMBRE<br>ANTIGÜEDAD                                |                                                       |                                                           |                           |                   |                                            |                           |               |
|                                                     |                                                       |                                                           |                           |                   |                                            |                           |               |
| PROFESIONALES                                       | COLE                                                  | EGIO DE FILOSOFÍA                                         |                           | PROF              | ASIG "A" INT (ART. 46)                     |                           | 4             |
| PROFESIONALES                                       | COLE                                                  | EGIO DE LETRAS MOI                                        | DERNAS                    | PROF              | ASIG "A" INT (ART. 46)                     |                           | 2             |
| ROFESIONALES                                        | COL                                                   | EGIO DE LETRAS CLÁ                                        | SICAS                     | PROF              | ASIG "A" INT (ART. 46)                     |                           | 2             |
| NICIO                                               | 21/10/2014                                            | TÉRMINO                                                   | 23/10/20                  | 014               | DÍAS                                       | 3                         |               |
| TOTAL DE DÍAS DE                                    | LICENCIA APRO                                         | BADOS EN EL AÑO P                                         |                           | TA SOL            | ICITUD                                     | 5                         |               |
|                                                     |                                                       |                                                           |                           |                   |                                            |                           |               |
| LAS CLASES SE C                                     | ubrirán 27 de mayo 10                                 | TE EL PERIODO DE R                                        | el exilio com             | DE LA SI          | guiente Manera                             |                           | mes           |
| HISTORIA DE LA FI                                   | ILOSOFIA 3: EDAD                                      | MEDIA (2 horas por pa                                     | ago )                     |                   |                                            |                           |               |
| RELIGION GRIEGA                                     | C La noras por pago                                   | )<br>NTIGUA (2 boras por n                                | ( one                     |                   | 9                                          |                           |               |
| TEXTOS CLASICOS                                     | J DE TILOJOTIAA                                       | in inour (2 nords por p                                   | ago /                     |                   |                                            |                           |               |
| TEXTOS CLASICOS<br>TEXTOS FILOSOFI                  | COS 3 (2 horas por                                    | pago)                                                     |                           |                   |                                            |                           |               |

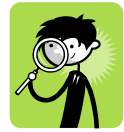

También recibirá un mensaje en su correo electrónico registrado en la Facultad, que señala que se ha enviado su solicitud a la Coordinación de su Colegio. Si usted imparte clase en más de un Colegio todas las Coordinaciones involucradas recibirán la notificación correspondiente.

#### Cómo dar seguimiento a una solicitud

- 1) Ingrese al sistema.
- 2) Seleccione la opción "Trámites Académicos".

3) Aparecerá una lista de las solicitudes. El estado indica en qué etapa se encuentra y podrá imprimir el comprobante.

| » Seguimiento de solicitud de comisió | n, licencia y sabático    |             |
|---------------------------------------|---------------------------|-------------|
| Тіро                                  | Estado                    | Comprobante |
| Comisión por artículo 95, inciso b)   | Enviada a la Coordinación | imprimir    |

#### Cómo salir del sistema

1) Elija la opción "Cerrar Sesión"

| GUIA-FFyL, Gestor Ú                        | nico de Información Ac | adémica Inicio           | Académicos Funcionarios Es  | tadisticas |                                   |
|--------------------------------------------|------------------------|--------------------------|-----------------------------|------------|-----------------------------------|
| Universidad Nacional<br>Autónoma de México |                        | <b>GU</b><br>Gestor Únic | to de Información Académica |            | Facultad de Filosofía<br>y Letras |
| Datos Personales                           | Trámites Académicos    | Imprimir Documentos      | s Cerrar Sesión             |            |                                   |
|                                            | Datos person           |                          | _ `                         |            |                                   |
|                                            | RFC                    |                          | CURP                        |            |                                   |
|                                            | No. Trabajador         |                          | Expediente FFyL             |            |                                   |
|                                            | Sexo                   |                          | Fecha de nacimiento         |            |                                   |

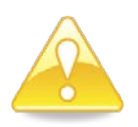

ATENCIÓN: Guarde los cambios, pues de no hacerlo se perderán al cerrar la sesión.

# Mesa de Ayuda

Correo electrónico: <u>zahet@unam.mx</u> o <u>framirez@unam.mx</u> Teléfono: (55) 5622-1769 o 5622-1818 Horario: de lunes a viernes 10:00 a 14:00 y 17:00 a 19:00 horas

# Créditos

### Desarrollo de la aplicación

Lic. Zahet Ramírez León Líder de Proyectos informáticos de la Coordinación de Planeación Teléfono(s): 5622-1769 e-mail: <u>zahet@unam.mx</u>

#### Coordinación del proyecto

Mtro. Felipe Ramírez Peña Jefe de la Coordinación de Planeación Teléfono(s): 5622-1818 e-mail: <u>framirez@unam.mx</u>

#### Validación del módulo y la guía de usuario

Comisión Permanente de Comisiones, Licencias y Sabáticos del Consejo Técnico

Secretaría General

División de Estudios Profesional

División Sistema Universidad Abierta y Educación a Distancia

Departamento de Personal Académico